# ANNEX 4. VACANCES I PREVISIÓ DE VACANCES

### Amb App Mòbil

A través de Peticiones, al menú inferior de la pantalla.

Com ja sabeu, la incidència **0013 - PREVISIO VACANCES** sols serveix per a que els supervisors puguin quadrar horaris entre varis treballadors a fi d'establir uns serveis mínims

| Si vos apareixen amb l'icona de l'interrogant estan pendents.      |
|--------------------------------------------------------------------|
| Si vos apareixen amb l'icona del " <i>check</i> " estan aprovades. |
| Si vos apareixen amb l'icona de la creu 🧭 estan rebutjades.        |

Per tant, un cop vos les aprovin heu de sol·licitar a continuació les vacances amb la incidència **0002-VACANCES**.

En aquesta captura podeu veure un usuari al que li han acceptat una PREVISIO VACANCES entre els dies 08 d'Abril i 12 d'Abril. I després ha sol·licitat una nova incidència de VACANCES que encara està pendent.

| 13:24 🖪 🎮 💩 🔹        | ¥ <sup>5</sup> ₁⊪ 92%∎  |
|----------------------|-------------------------|
| GoTimeCloud          | <b>6</b>                |
| Desde 01/02/2024     | Hasta 29/02/2024        |
| 20/02/2024 09:21 [I  | Vlar.] 🕜                |
| 08/04/2024 [Lun.]    | 0002 - VACANCES         |
| 09/04/2024 [Mar.]    | 0002 - VACANCES         |
| 10/04/2024 [Mié.]    | 0002 - VACANCES         |
| 11/04/2024 [Jue.]    | 0002 - VACANCES         |
| 12/04/2024 [Vie.]    | 0002 - VACANCES         |
| 19/02/2024 14:44 [I  | _un.] 🥝                 |
| 24/04/2024 [Mié.] 0  | 001 - ASSUMPTES PROPIS  |
| 19/02/2024 14:02 [l  | _un.] 🛛 📀               |
| 08/04/2024 [Lun.] 00 | 013 - PREVISIO VACANCES |
| 09/04/2024 [Mar.] 00 | 13 - PREVISIO VACANCES  |
| 10/04/2024 [Mié.] 00 | 13 - PREVISIO VACANCES  |
| 11/04/2024 [Jue.] 00 | 13 - PREVISIO VACANCES  |
| 12/04/2024 [Vie.] 00 | 13 - PREVISIO VACANCES  |
| Calendario Fichajes  | S C Peticiones          |
| 111                  | 0 <                     |

### Amb WEB

A través de la URL: https://ajpollenca.gotimecloud.com

Entrau amb el vostre usuari/contrasenya

| PSD<br>security                                              |  |
|--------------------------------------------------------------|--|
| Nombre de usuario:<br>factures@ajpollenca.net<br>Contraseña: |  |
| Recordar nombre de usuario                                   |  |
| → Entrar<br>He olvidado mi contraseña                        |  |

Al menú lateral esquerra, seleccionau Empleados.

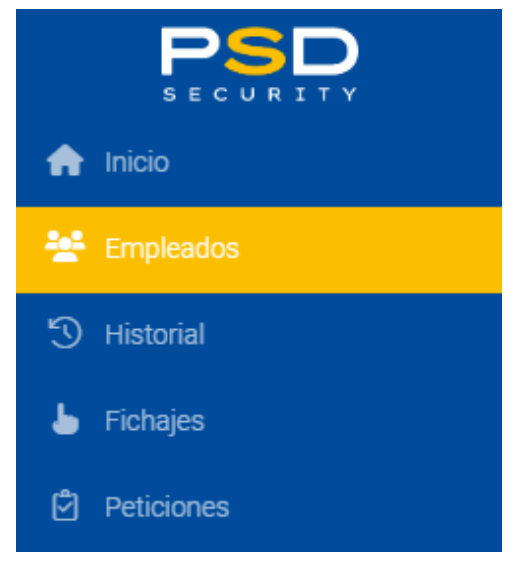

#### Si les vostres 0013-PREVISIO DE VACANCES queden acceptades.

| A                 | Inicio     | Peticiones<br>Gestión | de peticio                     | nes                       |       |             |                 |          |              |                    |               |
|-------------------|------------|-----------------------|--------------------------------|---------------------------|-------|-------------|-----------------|----------|--------------|--------------------|---------------|
| **                | Empleados  | Empleado:             | 000000012 - Maria del Pilar Ga |                           |       | arcia Salas | cia Salas 🛛 🗸 🔍 |          | 01/02/2024 📋 |                    | Hasta fecl    |
| 5                 | Historial  | Tipo:                 | Todas                          | $\sim$                    | Todas |             | ``              | Stado:   | Todas        |                    |               |
| 5                 | Fichajes   |                       |                                |                           |       |             |                 |          |              |                    |               |
| r <del>e</del> a. | Deficience | Fed                   | cha                            | Hora                      | Usua  | ario        | Estado          | Peticin  |              |                    | Emplead       |
|                   | Peliciones | 20/02/2024 13:31      |                                | 31 factures@ajp 😡 Aceptad |       | 🖌 Aceptada  | Or celón de día |          | 0000000      |                    |               |
|                   |            | Detalle               | es:                            |                           |       |             |                 |          |              |                    |               |
|                   |            |                       |                                |                           |       | Fecha       | Tipo de día     | Variante | Forzar       | Incidenc           | ia            |
|                   |            | Cre                   | ación de día:                  |                           |       | 14/05/2024  | 1 - Laborable   |          | Si           | 0013 - P<br>VACANC | REVISIO<br>ES |
|                   |            | Cre                   | ación de día:                  |                           |       | 15/05/2024  | 1 - Laborable   |          | Si           | 0013 - P<br>VACANC | REVISIO<br>ES |
|                   |            | Cre                   | ación de día:                  |                           |       | 16/05/2024  | 1 - Laborable   |          | Si           | 0013 - P<br>VACANC | REVISIO<br>ES |

Des del menú Esquerra clicau a *Empleados* i a continuació al *Calendario*. Podreu canviar la incidència 0013-PREVISIO VACANCES per 0002-VACANCES i fer una nova petició.

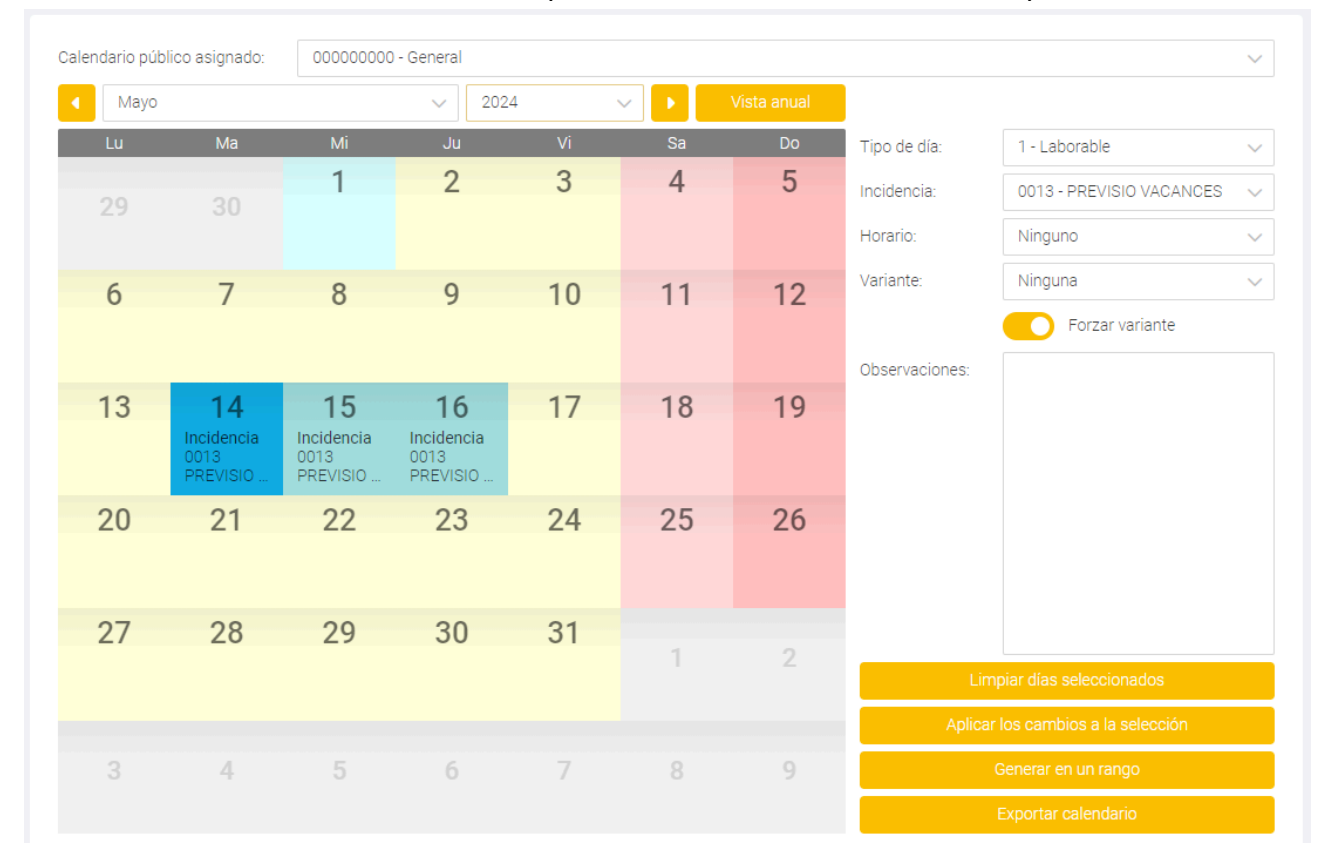

#### Com sempre, quan accepteu els canvis vos saltarà un avís.

| P | eticiones a realizar |            |               |           |        |                                |         |               | × |
|---|----------------------|------------|---------------|-----------|--------|--------------------------------|---------|---------------|---|
|   |                      |            |               |           |        |                                |         |               |   |
|   |                      | Fecha      | Tipo de día   | Variante  | Forzar | Incidencia                     | Horario | Observaciones |   |
|   | Modificación de día: | 14/05/2024 | 1 - Laborable |           | Si     | 0002 -<br>VACANCES             |         |               |   |
|   |                      | 14/05/2024 |               |           |        | 0013 -<br>PREVISIO<br>VACANCES |         |               |   |
|   | Modificación de día: | 15/05/2024 | 1 - Laborable |           | Si     | 0002 -<br>VACANCES             |         |               |   |
|   |                      | 15/05/2024 | 1 - Laborable |           |        | 0013 -<br>PREVISIO<br>VACANCES |         |               |   |
|   | Modificación de día: | 16/05/2024 | 1 - Laborable |           | Si     | 0002 -<br>VACANCES             |         |               |   |
|   |                      | 16/05/2024 |               |           |        | 0013 -<br>PREVISIO<br>VACANCES |         |               |   |
|   |                      |            |               | 🗸 Aceptar |        |                                |         |               |   |
|   |                      |            |               |           |        |                                |         |               |   |

## I vos apareixerà la nova sol·licitud amb la marca 🚩 Peticiones

| Calendario púb | lico asignado:                       | 00000000                             | 00000000 - General                   |    |    |                                 |  |  |
|----------------|--------------------------------------|--------------------------------------|--------------------------------------|----|----|---------------------------------|--|--|
| Mayo           |                                      |                                      | ~ 2024                               |    |    | <ul> <li>Vista anual</li> </ul> |  |  |
| Lu             | Ма                                   | Mi                                   | Ju                                   | Vi | Sa | Do                              |  |  |
| 29             | 30                                   | 1                                    | 2                                    | 3  | 4  | 5                               |  |  |
| 6              | 7                                    | 8                                    | 9                                    | 10 | 11 | 12                              |  |  |
| 13             | 14<br>Incidencia<br>0002<br>VACANCES | 15<br>Incidencia<br>0002<br>VACANCES | 16<br>Incidencia<br>0002<br>VACANCES | 17 | 18 | 19                              |  |  |
| 20             | 21                                   | 22                                   | 23                                   | 24 | 25 | 26                              |  |  |